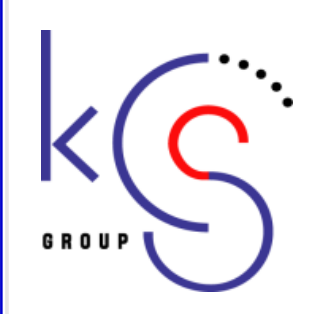

# 会員情報システム 会員様向け資料

# 一般社団法人 日本耳鼻咽喉科学会様 日本耳鼻咽喉科学会 地方部会様

京葉コンピューターサービス株式会社

**KEIYO COMPUTER SERVICES CO., LTD** 

2018. 2. 26

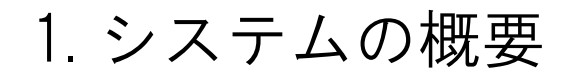

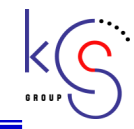

新システムは会員データベースを中心に会員マイページ、本部事務局システム、地方部会事務局システムが 連携したシステムになります。新システムでは、各データ(会員基本情報、入金情報、資格情報等)を一元 的に管理し、業務が効率的に迅速に処理されることを目指しております。また、各役割に応じてアクセス権 を機能ごとに設定することにより情報セキュリティ対策を講じております。

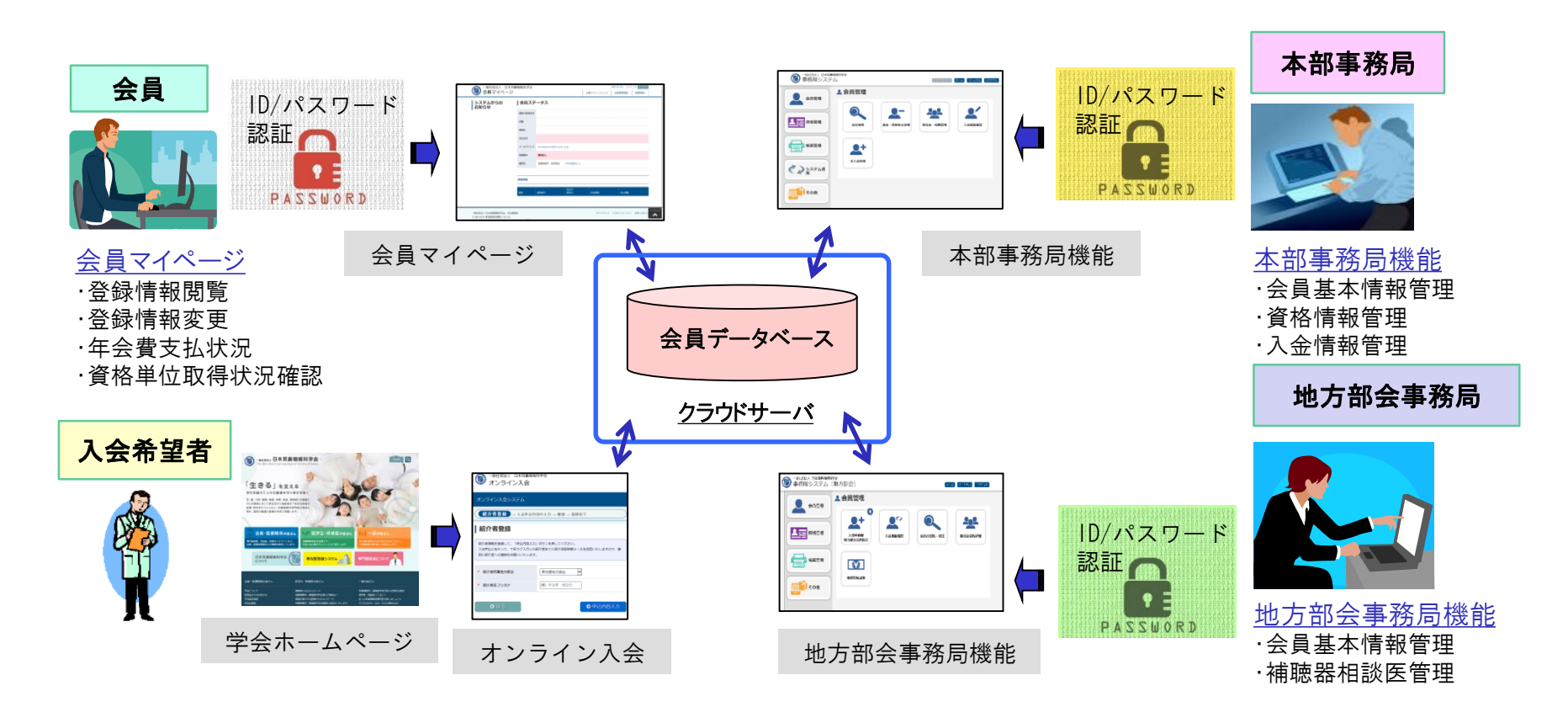

ご説明の画面は現時点のものです。今後、変更となる場合がありますのでご了承ください。

### 2. システム導入スケジュール

### 【会員情報システム関連】

- •3月5日~9日 会員ID・パスワードの配布
  - ・会員ID・パスワードを簡易書留にて各会員様に郵送いたします
- ・4月2日(正午) 会員管理システム 運用開始
   マイページログイン可能
  - ・早めのログインをお願いいたします

【今後のシステム導入スケジュール(予定)】

- 2018年10月 研修会申請システム
   事前登録システム
- ・2018年10月 カード管理システム
- ・2019年 1月 補聴器専門医 オンライン申請
- ・2020年度~ 専門医 オンライン申請

# 3. 会員情報システム・会員側機能

- 以下の機能をWebページ上で行うことができます。
- ・ログイン認証
- ・パスワード変更/パスワード再発行
- ・登録情報の確認
- ・登録情報(勤務先・住所・メールアドレス等)の変更
- ・年会費支払履歴の確認
- ・年会費決済(クレジットカード・郵便振替)
- ・資格/単位関係の情報確認等(カード管理システム導入後)
- ・新入会申請者の紹介(紹介者承認機能)

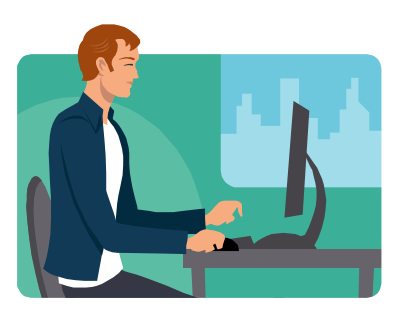

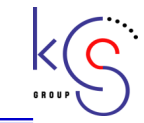

# 4. 会員情報システム導入後の主な変更点

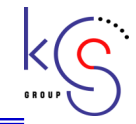

- 1)オンライン上で登録情報の変更が可能となります
   ・勤務先情報
   ・住所
   ・メールアドレス
   などが対象です
   →従来の紙の異動届の提出先は本部に変更となります
- 2)本会・地方部会の年会費をオンライン上で決済できます (ともに2019年度分より)
- →クレジットカード、郵便振替を選んで決済できます
  →クレジットカードを登録して自動決済が可能です

3)新入会者の紹介の際の手続きをオンライン化します →メールが届きますので、会員マイページにログインして「紹介者 承認」を行っていただきます

# 5. ログインについて

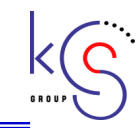

会員マイページへアクセスは、会員ごとに割当てられた認証情報(ID,パスワード)でログイン後可能になります。会員マイページでは個人情報、業績情報を取り扱いますので、パスワードは定期的に変更するなど、十分注意して管理してください。

<u>1) 既存会員への通知</u> 2018年3月5日~9日に既存会員へID・パスワード通知書を郵送にて通知します。

- <u>2)新規入会会員への通知</u> 本入会が完了した時点で、入会通知書にID・ パスワードを記載し郵送にて通知します。
- <u>3)パスワード忘れの対応</u> 一時パスワード自動発行機能で仮パスワードを メールにて通知しますので、ログイン後 本パスワードに変更していただきます。

| 会員ID・パスワードを入力してログインしてください。            |
|---------------------------------------|
|                                       |
| 会員ID                                  |
| лсл-к                                 |
| ※パスワードを忘れた場合や、ログインできない場合は、こちらをご覧ください。 |
| ✓ ログイン                                |
|                                       |
|                                       |
| 略局                                    |
|                                       |

6. ログインの流れ(1)

k S.

《ご準備いただくもの》 1. ID・パスワード通知書(同封) 2. メールアドレス(PCメール推奨・携帯メール可) 3. 医籍登録番号(医師の方のみ)

日本耳鼻咽喉科学会ホームページ http://www.jibika.or.jp/ より、 「会員・医療関係者のみなさま」に移動していただき、上部にあるメニューの 中の「会員マイページ」をクリックします。

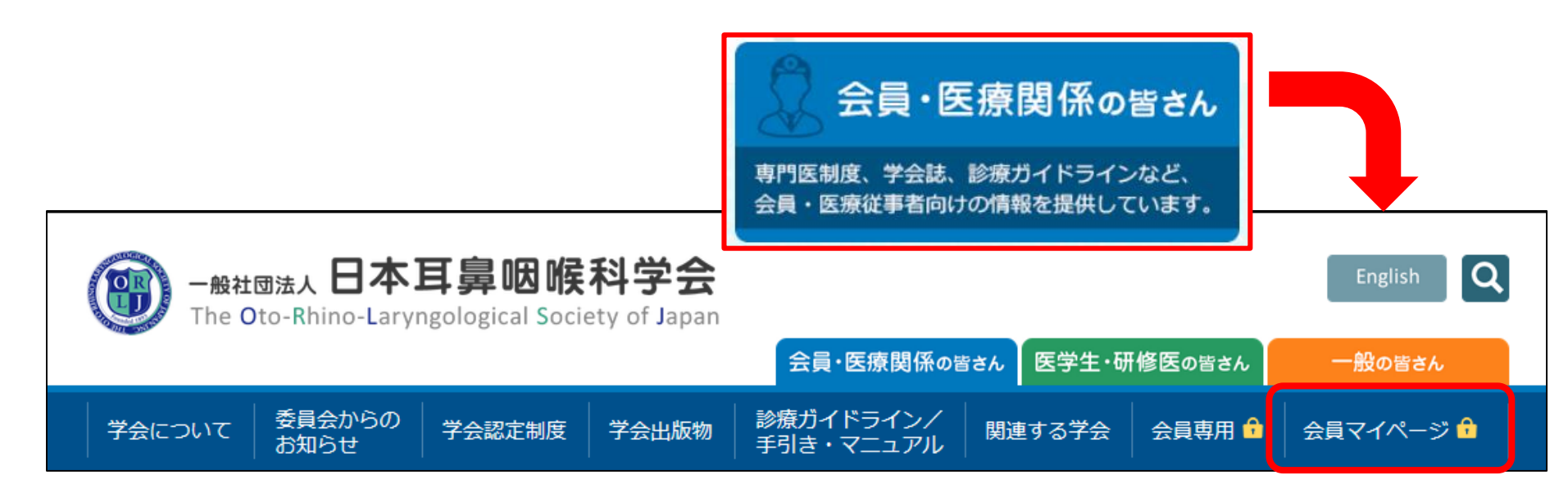

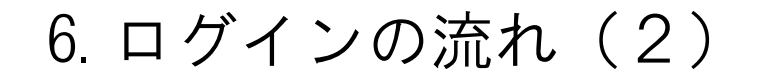

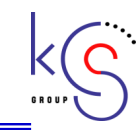

#### 「ID・パスワード通知書」を確認し、会員IDとパスワードを入力して 「ログイン」をクリックします。

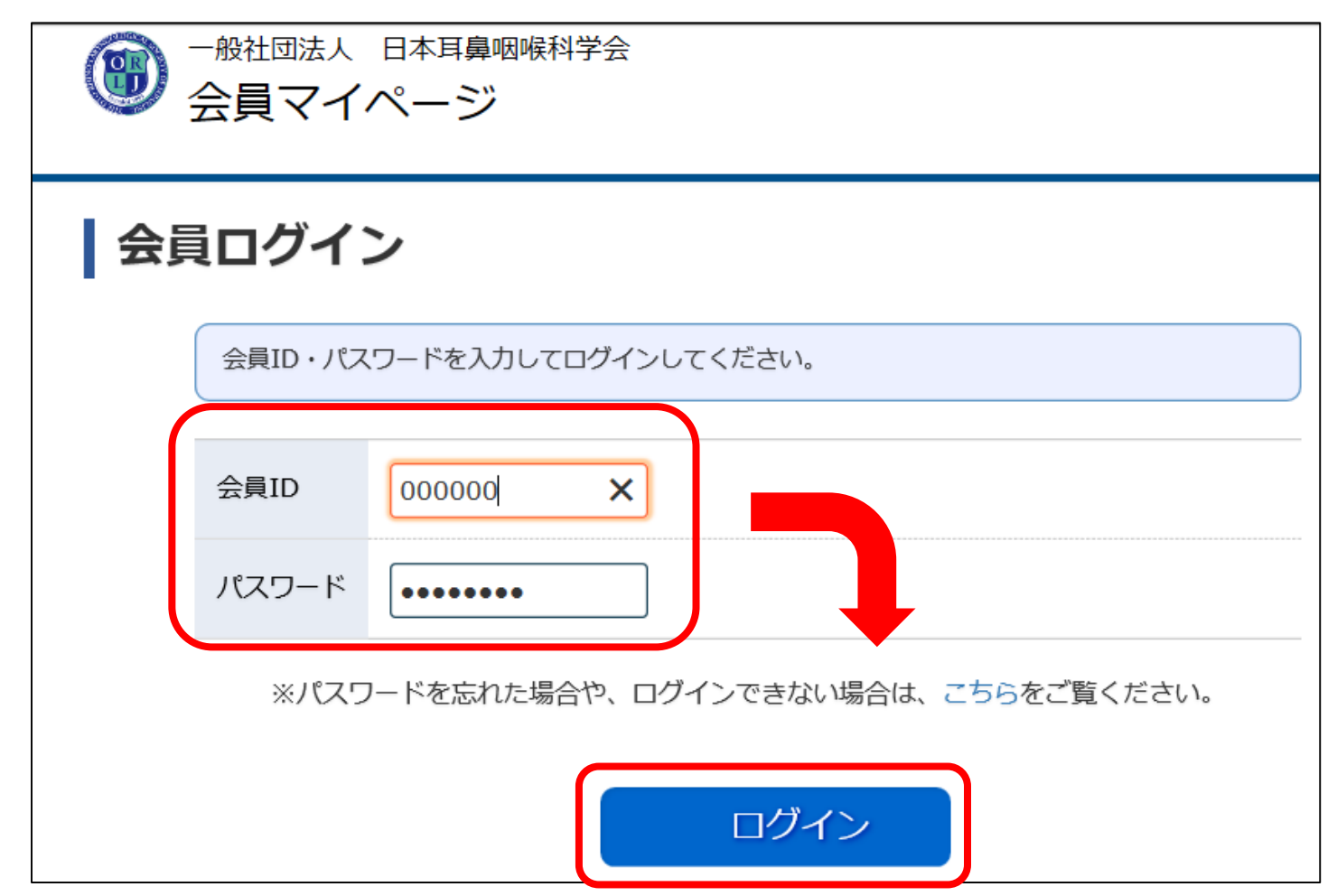

6. ログインの流れ(3)

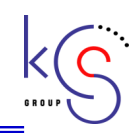

(初回のみ)マイページ利用に関する注意事項についてお読みいただき、最下 部にある「本システムの利用にあたっては、学会の指示に従い利用します。」 の左側にチェックを入れていただき、「会員マイページへ」をクリックします。

|  | ●般社団法人 日本耳鼻咽喉科学会<br>会員マイページ                                                      |                                                      |        |  |
|--|----------------------------------------------------------------------------------|------------------------------------------------------|--------|--|
|  | ┃ マイページ利用に関する注意事                                                                 | 項                                                    |        |  |
|  |                                                                                  |                                                      |        |  |
|  | 新システムでは、医籍登録番号およびメールアドレスの<br>門医機構とのデータ共有時に必要になります。また、メール<br>信するのに必要になります。        | 登録が必須となります。医籍登録番号は今後、日本専<br>ルアドレスは各種連絡、事務局からのお知らせ等を配 |        |  |
|  | 2. データ連携について                                                                     | 記を確認の上、下のチェックボタンをク                                   | リックして  |  |
|  | 新システムでは、今後関連学会とのデータ共有・連<br>ては、これらに同意して頂く必要があります。 なお、<br>員ご自身で連携の可否を設定することができるように | ☑ 新システムの利用にあたって                                      | ては、学会の |  |

| 2. データ連携について                                                                     | 上記を確認の上、トのナェックボタンをクリックして会員マイペーシへお進みくたさい。 |
|----------------------------------------------------------------------------------|------------------------------------------|
| 新システムでは、今後関連学会とのデータ共有・連<br>ては、これらに同意して頂く必要があります。 なお、<br>員ご自身で連携の可否を設定することができるように | ☑ 新システムの利用にあたっては、学会の指示に従い利用します。          |
| 3. ログインID・パスワードの管理について                                                           |                                          |
| 暫定プログラムおよび機構認定の研修プログラムで<br>ID・パスワードは、第三者に知られないようにユーザ                             | ◆ 会員マイページへ                               |

# 6. ログインの流れ(4)

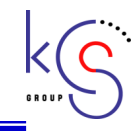

#### (初回のみ)医籍登録番号とメールアドレスの登録、確認入力を行い、 「確認」をクリックします。

| ●般社団法人<br>会員マイ            | 日本耳鼻咽喉科学会ページ                                              |      |          |
|---------------------------|-----------------------------------------------------------|------|----------|
| 医籍登録番                     | 号とメールアドレスの登録・研                                            | 在認   |          |
| 新システムでは、医籍<br>現在システムに登録され | 登録番号およびメールアドレスの登録が必須となります。<br>1ている医籍登録番号とメールアドレスを表示しています。 |      |          |
| 登録されていない場合、               | もしくは登録内容が古い場合は、登録・修正してください                                | ,    |          |
| <u>医籍登録</u> 番号<br>医籍登録番号  | 例:123456                                                  |      | ※医籍登録番号は |
| 確認入力                      |                                                           |      |          |
| メールアドレス                   |                                                           |      |          |
| メールアドレス                   | 例:aaa@bbb.co.jp                                           |      |          |
| 確認入力                      |                                                           |      |          |
| ● ログイン画面                  | に戻る                                                       | ✔ 確認 |          |

6. ログインの流れ(5)

#### 会員マイページが表示されます。

| 一般社団派          | 法人日本耳鼻咽喉科学会<br>マイページ           | テスト ハナ<br>会員マイページトップ | <ul> <li>コ 先生 ログイン中 ログアウト</li> <li>会員情報関連・ 資格情報・</li> </ul> | ージトップ                          | 会員情報関連▼                                                      |                                     |
|----------------|--------------------------------|----------------------|-------------------------------------------------------------|--------------------------------|--------------------------------------------------------------|-------------------------------------|
| 会員ステ           | ータス                            |                      |                                                             | 会員情報關                          | 月連                                                           |                                     |
| 資格の取得状況        |                                |                      |                                                             | 会員情報認                          | 変更                                                           |                                     |
| 役職             |                                |                      |                                                             | メールアト                          | を<br>ドレス変更                                                   |                                     |
| 委員会            |                                |                      |                                                             |                                | /決済方法設定                                                      |                                     |
| 支払状況           | 未納あり                           |                      |                                                             | クレジット                          | トカード<br>ヮ                                                    |                                     |
| メールアドレス        | hanako@mail.co.jp              |                      |                                                             |                                | 0                                                            |                                     |
| 医籍番号           | 000000                         |                      |                                                             |                                |                                                              |                                     |
| 勤務先            | 京葉病院 「予定登録な                    | U]                   |                                                             |                                |                                                              |                                     |
| 資格情報           |                                |                      |                                                             | メールアドレン<br>更・修正する <sup>1</sup> | ス、パスワード、<br>湯合は、会員マイ/                                        | その他登録情報を変<br>ページ内の「会員情              |
| 資格資            | 設定 <br> <br>  設定 <br> <br>  設定 | 日有効期限                | 休止期間                                                        | 報管理」より                         | けってください。<br>忘れたり、第三者(                                        | こ知られたりするこ                           |
| システム<br>  お知らせ | からの                            |                      |                                                             | とかないよう、<br>後に任意のパン<br>定期的に変更し  | ▲ 敵里に官理して、<br>スワードに変更し <sup>-</sup><br>していただくこと <sup>2</sup> | くたざい。ロクイン<br>ていただき、以後も<br>を推奨いたします。 |

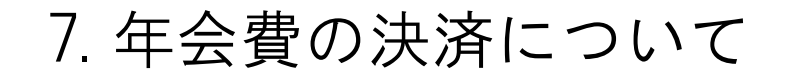

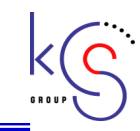

#### 【決済方法】

・オンラインでのクレジットカード決済
 ・郵便振替用紙での決済

から選択していただきます。

クレジットカードを登録することで、 カードの有効期間中は自動決済を行うこ とができます。

#### なお、毎年11月1日※より

- ・翌年度の本部年会費
- ・当年度の地方部会年会費
   の決済が可能となります。

| tome > maintaine > 703 |                                                                                                    |                                                                               |                                                  |  |   |
|------------------------|----------------------------------------------------------------------------------------------------|-------------------------------------------------------------------------------|--------------------------------------------------|--|---|
| 会員情報明連                 | クレジットカー                                                                                                    | ۲                                                                             |                                                  |  |   |
| 会員信報変更<br>パスワード変更      | クレジットカード情報登録・編集                                                                                                    |                                                                               |                                                  |  |   |
| メールアドレス変更              | ■ クレジットカード情報登録に関するご注意                                                                                                    |                                                                               |                                                  |  |   |
| クレジットカード<br>紹介者承認      | クレジット決済については、株式会社ROBOT PAYMENTのインターネット決済サービスを利用致します。<br>これより個人情報およびクレジットカード情報はクレジット会社にオンライン連携します。<br>入力情報はSSL(暗号心遺信)により遺信されます。 |                                                                               |                                                  |  |   |
|                        | クレジット決済ご利用にあたり、株式会社ROBOT PAYMENTにクレジットカード情報を登録していただきます。                                                                        |                                                                               |                                                  |  |   |
|                        | ※ここで入力した内容は学会<br>株式会社ROBOT PAYMER                                                                                              | ALE MARKEN AND ALE ALE ALE ALE ALE ALE ALE ALE ALE ALE                        | レビン Annaina" Annaina"<br>反映されません。<br>1安全に管理されます。 |  |   |
|                        | メールアドレス<br>電話番号                                                                                                    | fujihara@kcs-grp.co                                                           | ).jp                                             |  |   |
|                        | メールアドレス<br>電話番号<br>クレジットカード番号                                                                                                  | fujihara@kcs-grp.co                                                           | )<br>]                                           |  |   |
|                        | メールアドレス<br>電話音号<br>クレジットカード番号<br>カード名表                                                                                         | [fujihara@kcs-grp.co       000000000       □       □-マ学性                      | 0-√ <del>\$</del> &                              |  |   |
|                        | メールアドレス       電話書号       クレジットカード番号       カード名義有効期限                                                                            | [fujihara@kcs-grp.co       0000000000       □       □       □       ↓       ↓ | b.jp<br>]<br>                                    |  | ] |

※2018年度の地方部会年会費は従来どおりの決済となり、 2018年11月は本部年会費のみオンライン上での決済に移行します。 また、2019年11月には2020年度本部年会費、2019年度地方部会年会費の 決済をオンライン上にて開始します。

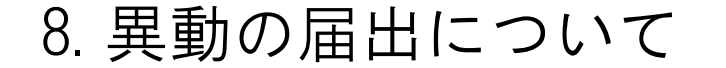

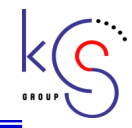

オンライン上で住所・勤務先等を変更し、所属する地方部会を選択することが できます。

- ・地方部会は「住所」もしくは「勤務先」の都道府県より選択できます
- ・複数の地方部会を選択することはできません。
- ・2019年度より、地方部会年会費は11月1日時点で所属している地方部会の 年会費が適用されます。
- ・みなさまの登録後、日耳鼻本部にて確認した後にシステムに変更が 反映されます。\_\_\_\_\_

| 地方部会        |                            |  |  |  |
|-------------|----------------------------|--|--|--|
| 現住所または勤務先の愛 | 変更などから、地方会を異動する場合に申請して下さい。 |  |  |  |
| 現在所屬地方部会    | 東京都                        |  |  |  |
|             |                            |  |  |  |

※退会の際には、本部事務局に書面での届出が必要です。

### 9. ご協力のお願い

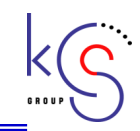

- 1. 4月2日より会員マイページがリリースされますので、できるだけ早めの ログインをお願いいたします。
- 2. 会員マイページよりメールアドレス・医籍登録番号(※医師の方のみ) の登録をお願いいたします。また、メールアドレスにはシステムからの お知らせ等が送信されますので、変更時には速やかに修正していただき ますようお願いいたします。
- 3. 会員パスワードについては厳重に管理し、第三者に知られないようお願いいたします。また、定期的なパスワードの変更をお勧めします。
- 地方部会年会費を含め、2年以上の未納となった場合にはシステム上退 会となりますので、早期の納入をお願いいたします。
- 5. 新入会者からの「紹介者承認依頼」が届いた場合には、できるだけ早く ご確認くださいますようお願いいたします。

| 古苷コンピュー  | -ターサービス株式会社        |           |
|----------|--------------------|-----------|
| 小米コノヒエ   |                    |           |
| 本社       | 千葉県千葉市中央区長洲1-1-10  | KCSビル5F   |
| システムセンター | 千葉県千葉市中央区長洲1-1-10  | KCS第2ビル3F |
| 東京事業所    | 東京都港区芝3-3-10 タツノ第3 | ビル4F      |
|          |                    |           |